## PORTALE DEI CORSI DI LINGUA E CULTURA

## CONFERMA ISCRIZIONE

| GRUPPOSPAGGIARIPARMA<br>Un futuro ricco di esperienza | Corsi di lingua e cultura italiane<br>Consolato d'Italia a Basilea -<br>BASILEA | IT 💙<br>Lingua       |
|-------------------------------------------------------|---------------------------------------------------------------------------------|----------------------|
|                                                       | Accesso all'area di iscrizione                                                  |                      |
| Se è la prima volta che accedi al p                   | Registrati                                                                      |                      |
| Se devi confermare l'iscrizione pe                    | r l'anno 2023/2024 e non ricordi le credenziali                                 | Recupera credenziali |
| Se hai ricevuto le credenziali tram                   | ite e-mail accedi per effettuare/confermare l'iscrizior                         | ne                   |
| Indirizzo email<br>Indirizzo email                    | Password<br>Password Hai dimenticato la password?                               | Accedi               |
|                                                       |                                                                                 |                      |
|                                                       |                                                                                 |                      |
|                                                       | un alian                                                                        | 0                    |
|                                                       | 11731101                                                                        |                      |

Per confermare l'iscrizione di vostra figlia/vostro figlio per il prossimo anno scolastico potete procedere come segue:

- Se avete ancora le credenziali dello scorso anno potete direttamente cliccare su "Accedi". Nel caso la procedura non funzionasse riprovate con "Recupera credenziali".
- Se non avete più le credenziali dovete cliccare direttamente su "Recupera credenziali".

## Credenziali di accesso

Comunicazione scuola <no\_reply@spaggiari.eu> Fr, 27.01.2023 08:36

An:

Buongiorno,

Di seguito le credenziali di accesso associate alla sua e-mail.

| Nome uter | nte: |
|-----------|------|
| Password: |      |

3. Riceverete una mail all'indirizzo indicato. Controllate anche la vostra casella "Spam"! Nella mail sono riportati il nome utente (indirizzo mail) e la password per accedere al Portale.

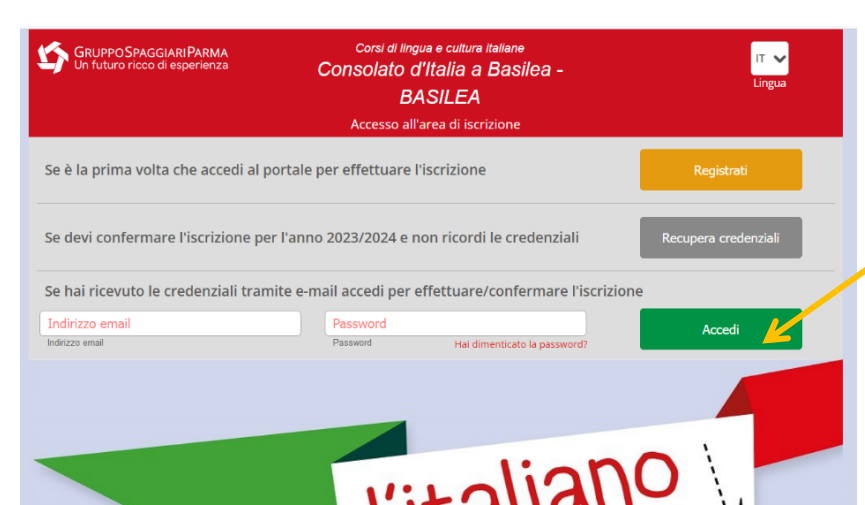

Inserite i dati ricevuti e cliccate su "Accedi".

| Inserisci nuova iscrizione o seleziona iscrizione da modificare |                 |                  |                          |  |
|-----------------------------------------------------------------|-----------------|------------------|--------------------------|--|
| Nominativo                                                      | Data di nascita | Lungo di nascita | Modifica dati iscrizione |  |
| CATERINA GRASSI                                                 | 01-01-2018      | GENOVA           |                          |  |
| Nominativo                                                      | Data di nascita | Luogo di nascita | Modifica dati iscrizione |  |
| DANIELE GRASSI                                                  | 19-01-2017      | DELEMONT         |                          |  |
| Nominativo                                                      | Data di nascita | Luogo di nascita | Modifica dati iscrizione |  |
| CAROLINA GRASSI                                                 | 22-12-2011      | OLTEN (CH_SO)    |                          |  |

La schermata vi permetterà di vedere i figli già iscritti. Per confermare l'iscrizione dovete cliccare su

"Modifica dati iscrizione".

Cliccando su "Iscrivi un nuovo studente" potete anche inserire una nuova iscrizione. In questo caso seguite le procedure indicate nel file "PORTALE\_CLC\_REGISTRAZIONE\_ISCRIZIONE.

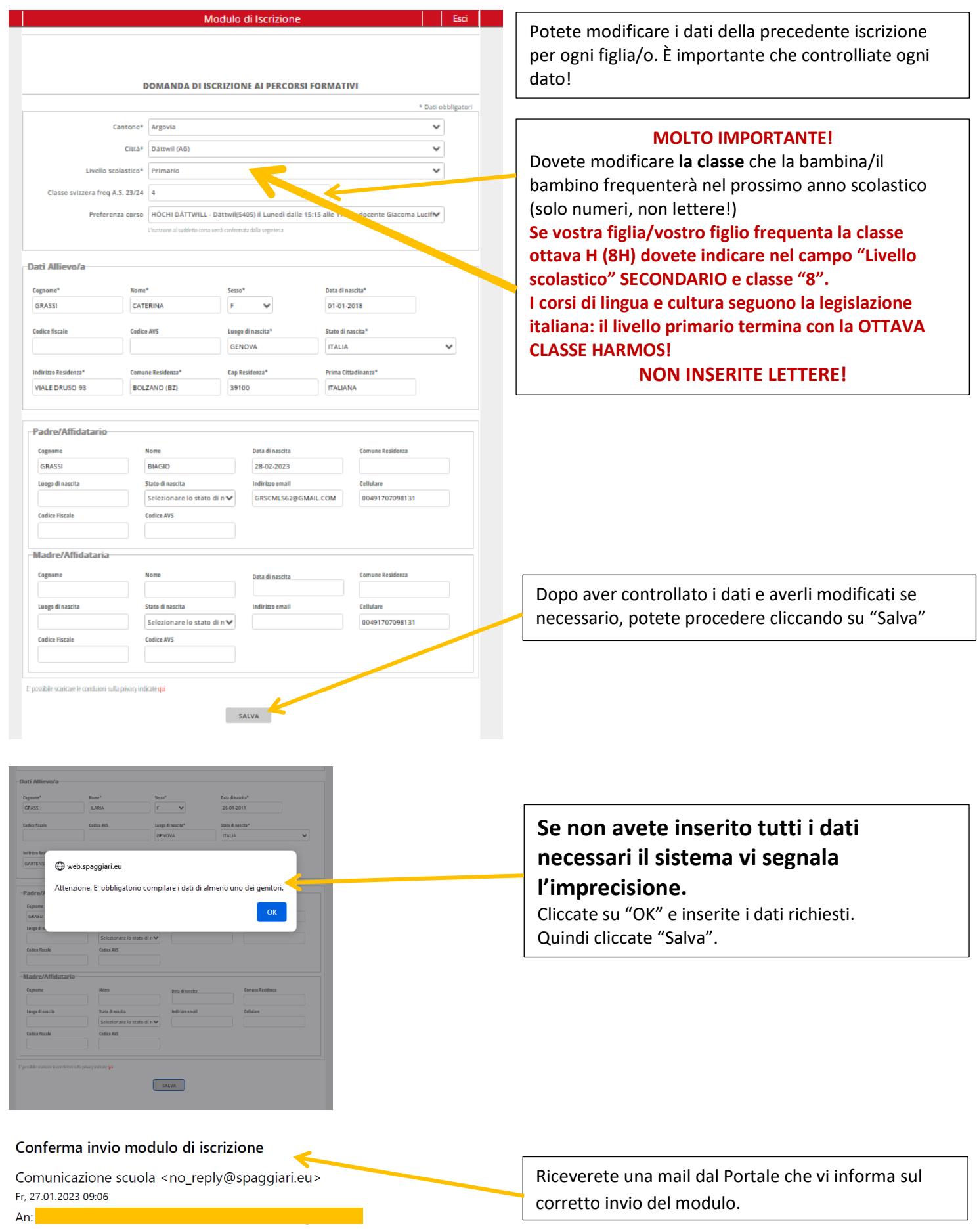

Siamo lieti di comunicarle che il modulo di iscrizione è stata compilato ed inviato correttamente.

Se avete grandi difficoltà, contattate la segreteria dell'Ufficio scuola (<u>uffscuola.basilea@esteri.it</u>), al vostro insegnante o alla segreteria del vostro Ente gestore (<u>licit@ecap.ch</u> oppure <u>cipe@cipe-ne.ch</u>).